# Handleiding Burn Fat Not Fuel App Installeren Available on the iPhone App Store Google play Download de App nu op uw smartphone via: Inloggen Heeft u geen smartphone bekijk de App dan online via www.burnfatnotfuel.nl Gegevens Stap 1: wijzigen Ga naar de webbrowser Chrome, Safari of Internet Explorer 10 Stap 2: BURN FAT Rum Pat Not Ruel Online Account Orange & Account Orange & Account Over one Ga naar www.burnfatnotfuel.nl U ziet dit scherm: Timeline Let op: ziet u een wit scherm? Email Dan gebruikt u mogelijk een verouderde Wachtwoord Email webbrowser. Gebruik Chrome, Wachtwoord Safari of de laatste versie van Awards Internet Explorer (10). 0 РС Smartphone Resultaten Rit toevoegen

### Inloggen!

U heeft een aparte e-mail ontvangen met daarin een tijdelijk wachtwoord.

Hiermee kunt u (de eerste keer) inloggen in de App. Dit wachtwoord ontvangt u op het moment dat wij het startpakket aan u hebben verzonden. Het e-mailadres is het adres waarmee u zich heeft geregistreed.

**Afzender van de e-mail:** info@burnfatnotfuel.nl **Onderwerp:** Gefeliciteerd met uw Burn Fat Not Fuel app account!

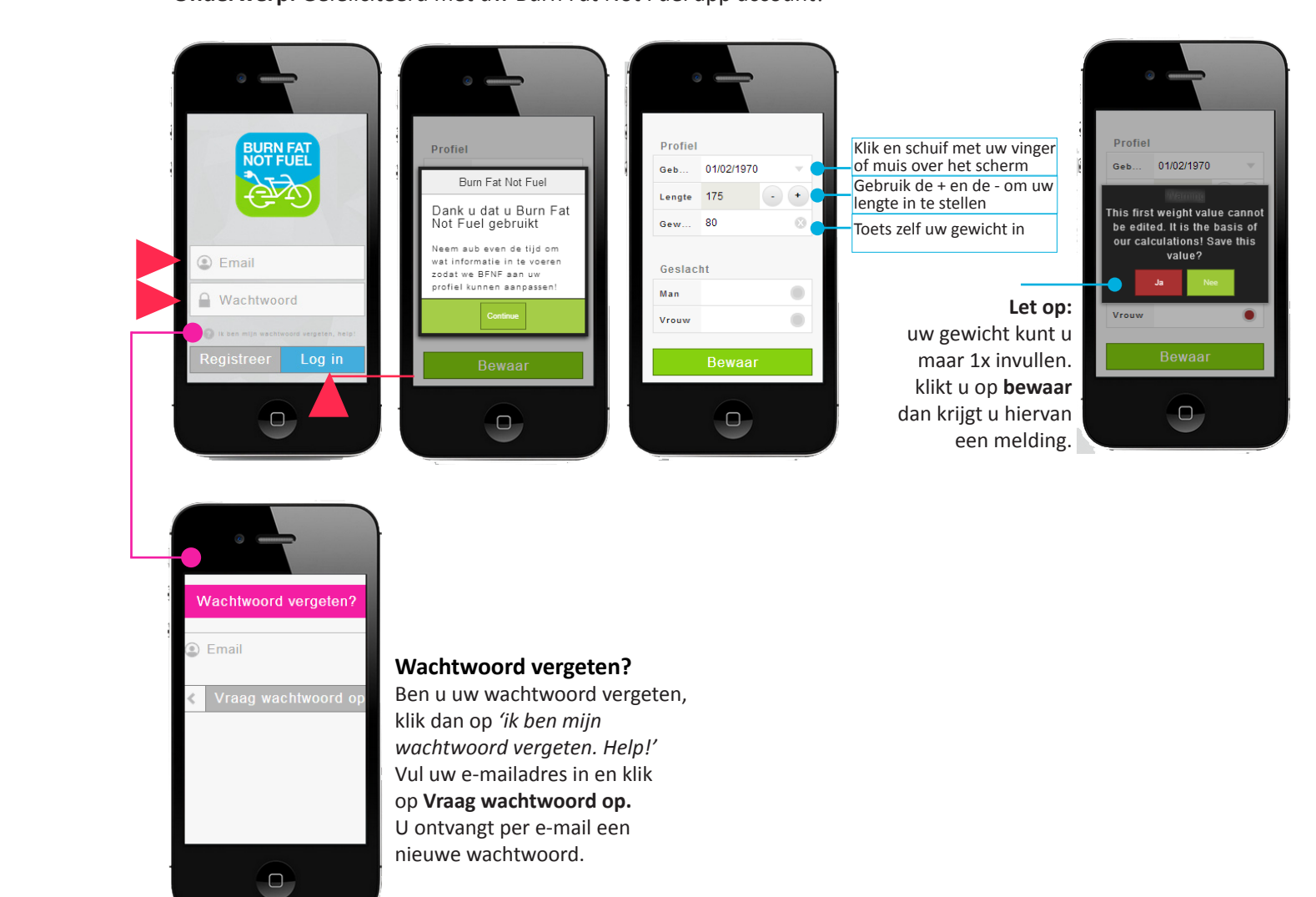

Gegevens wijzigen

Installeren

Inloggen

Timeline

Awards

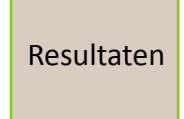

Rit toevoegen

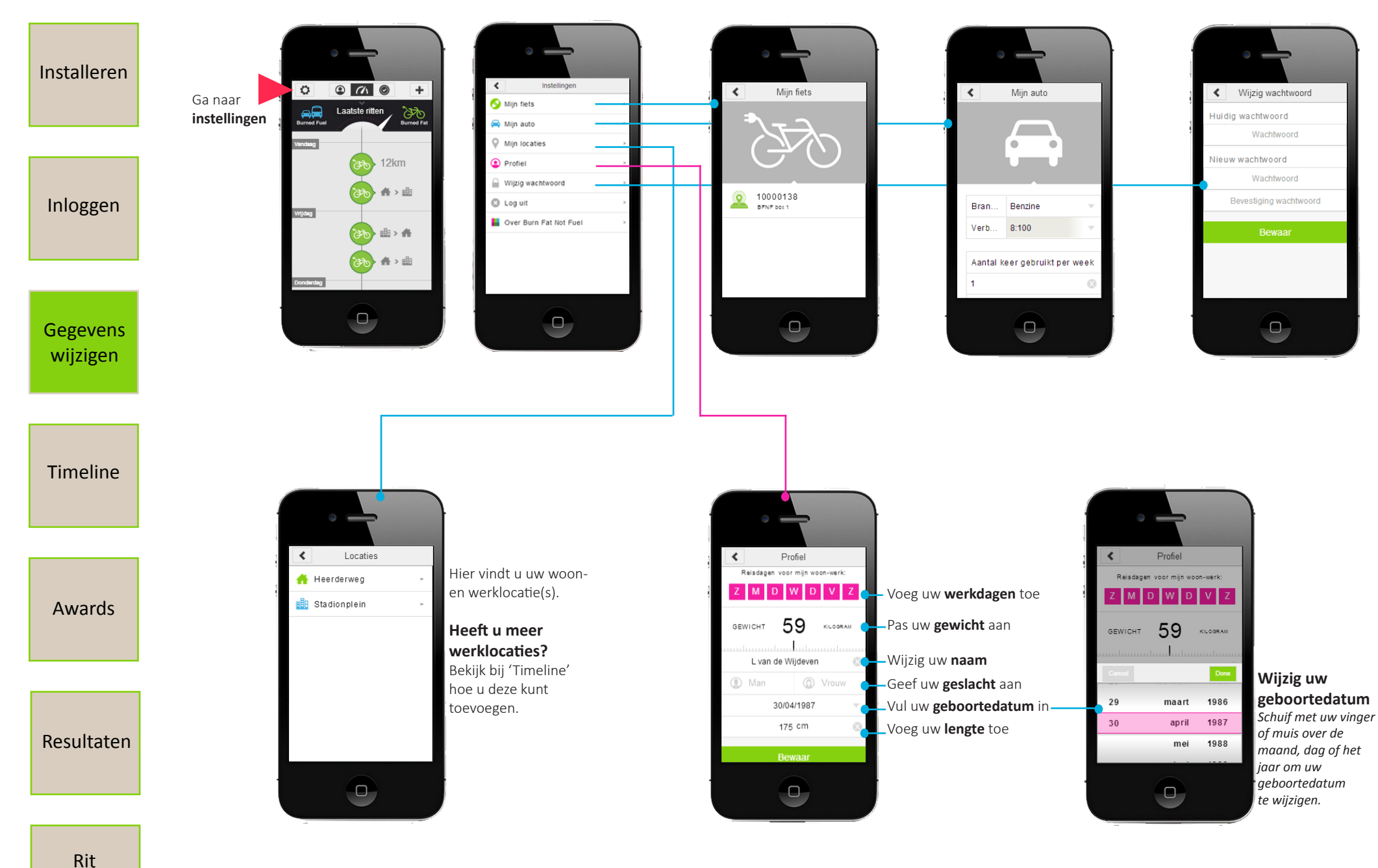

toevoegen

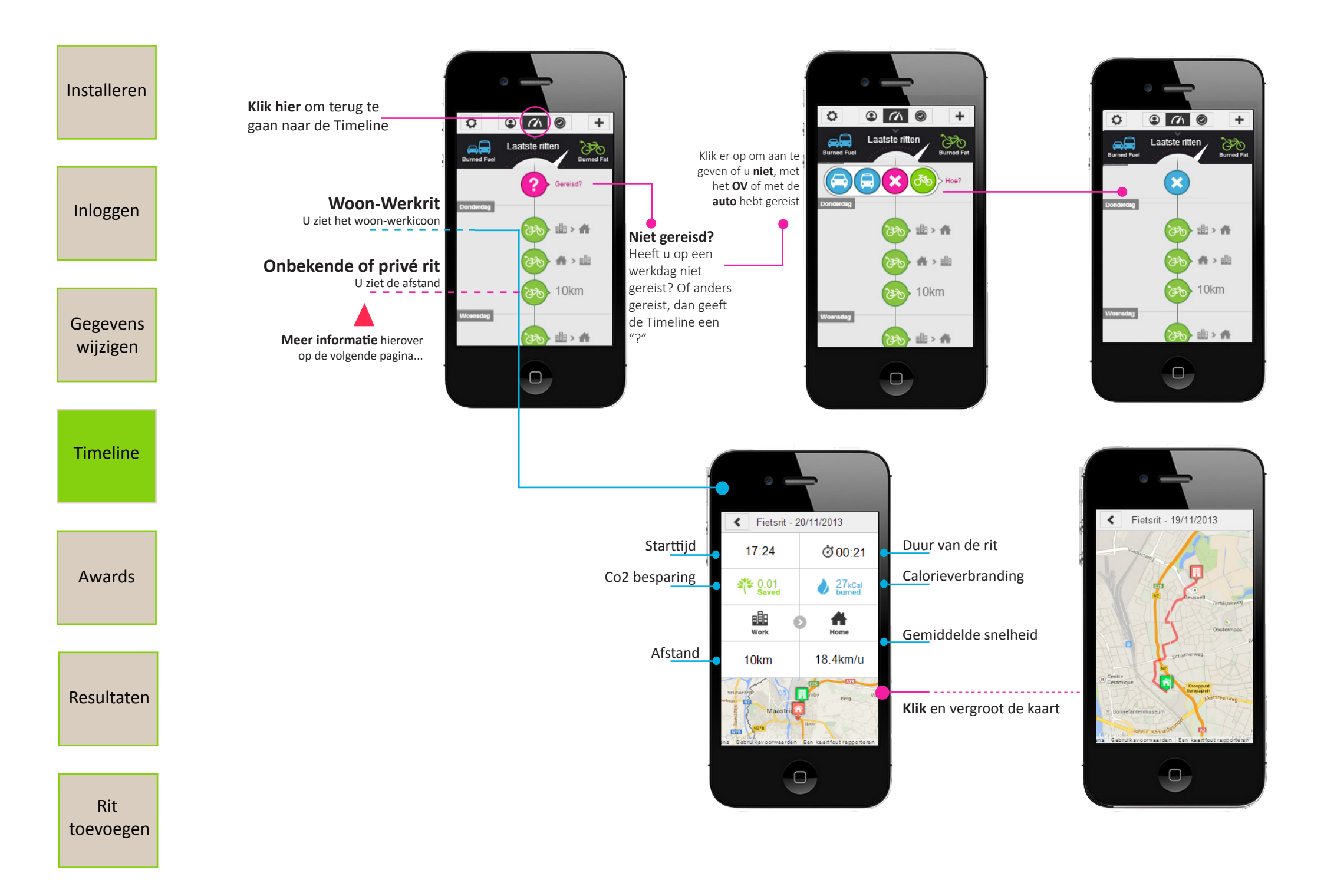

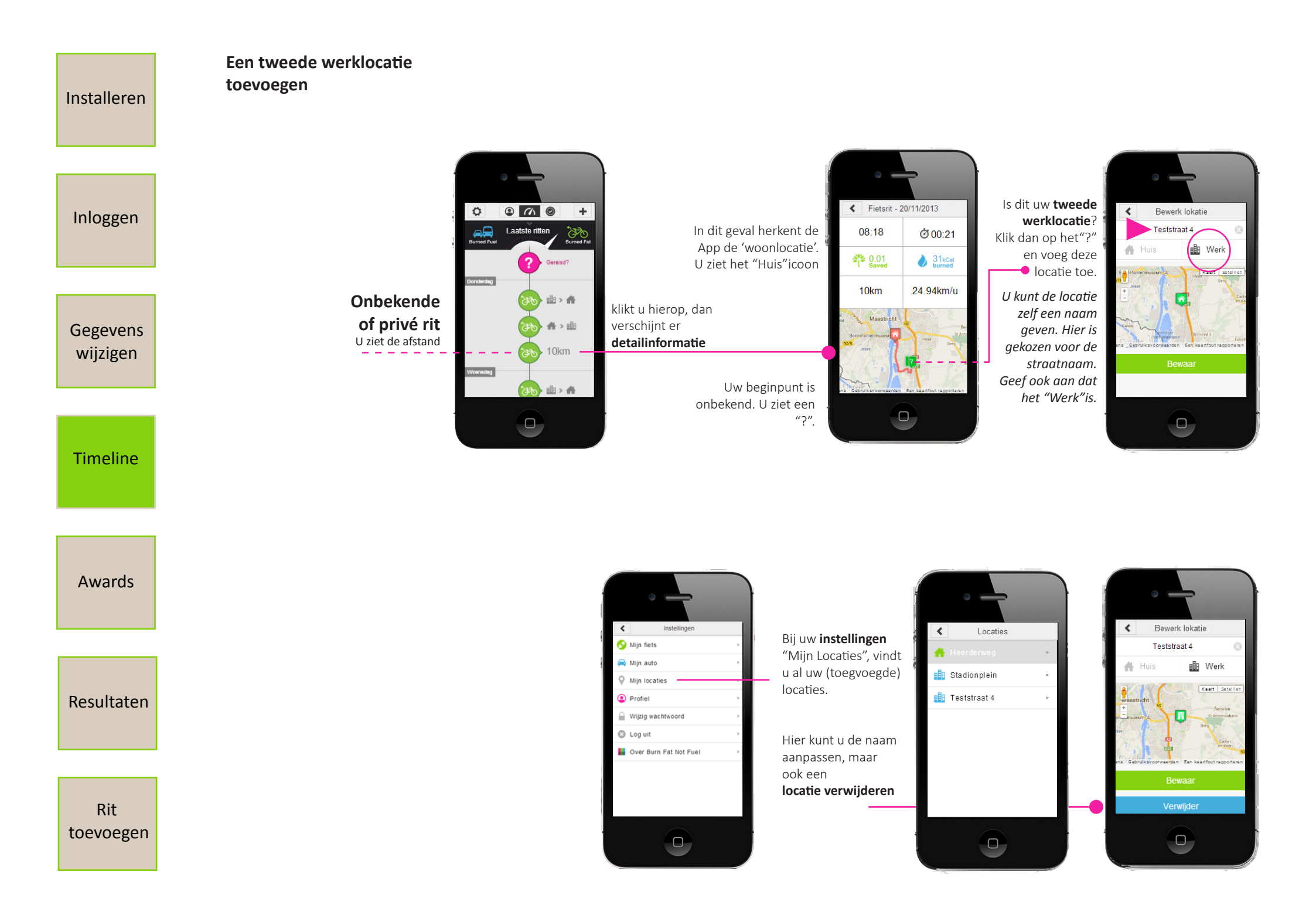

## Awards!

Installeren

Inloggen

Gegevens wijzigen

Timeline

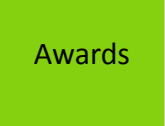

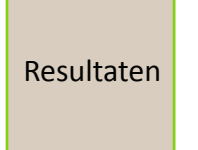

Rit toevoegen Mijlpalen worden beloond. Verdien awards door zo veel mogelijk te fietsen. U ontvang een mailtje op het moment dat u een nieuwe award hebt verdient. Deel deze award via Twitter en Facebook!

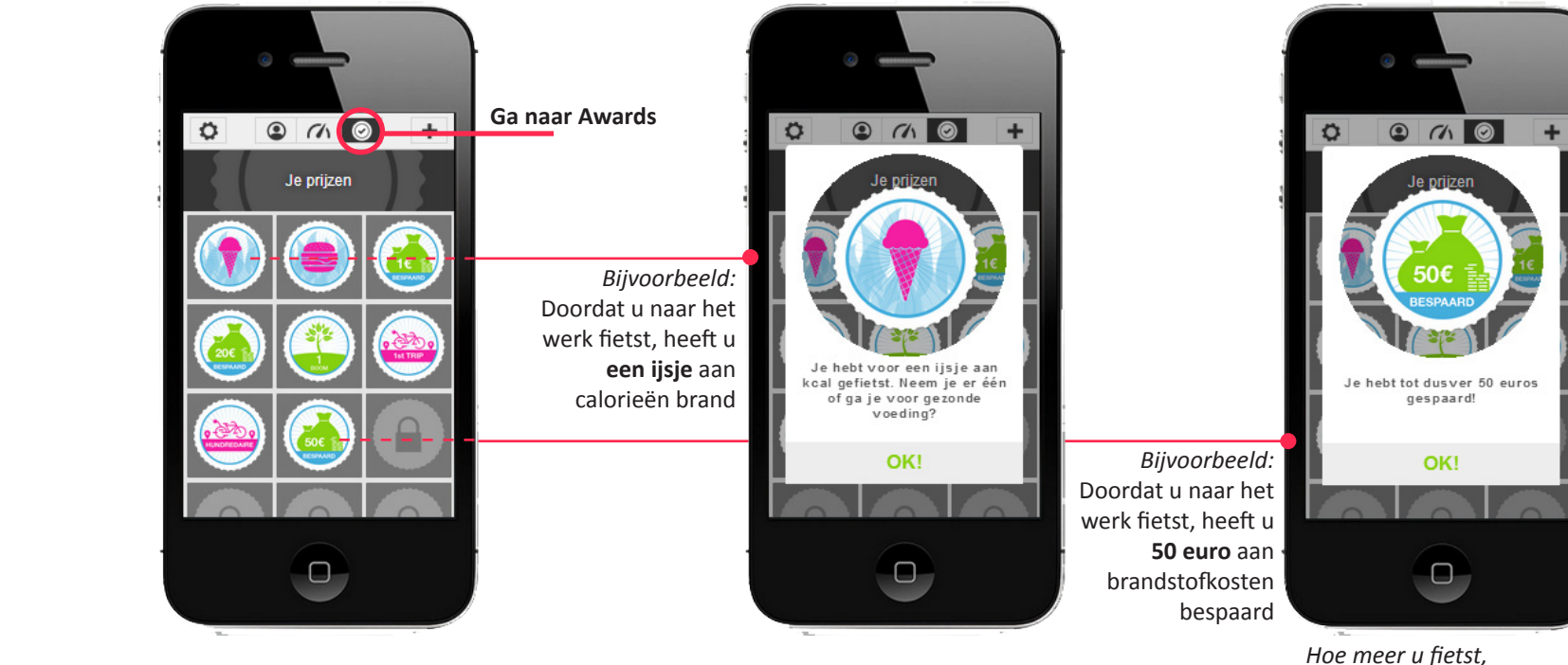

Hoe meer u fietst, hoe hoger het bedrag wordt!

### **Resultaten!**

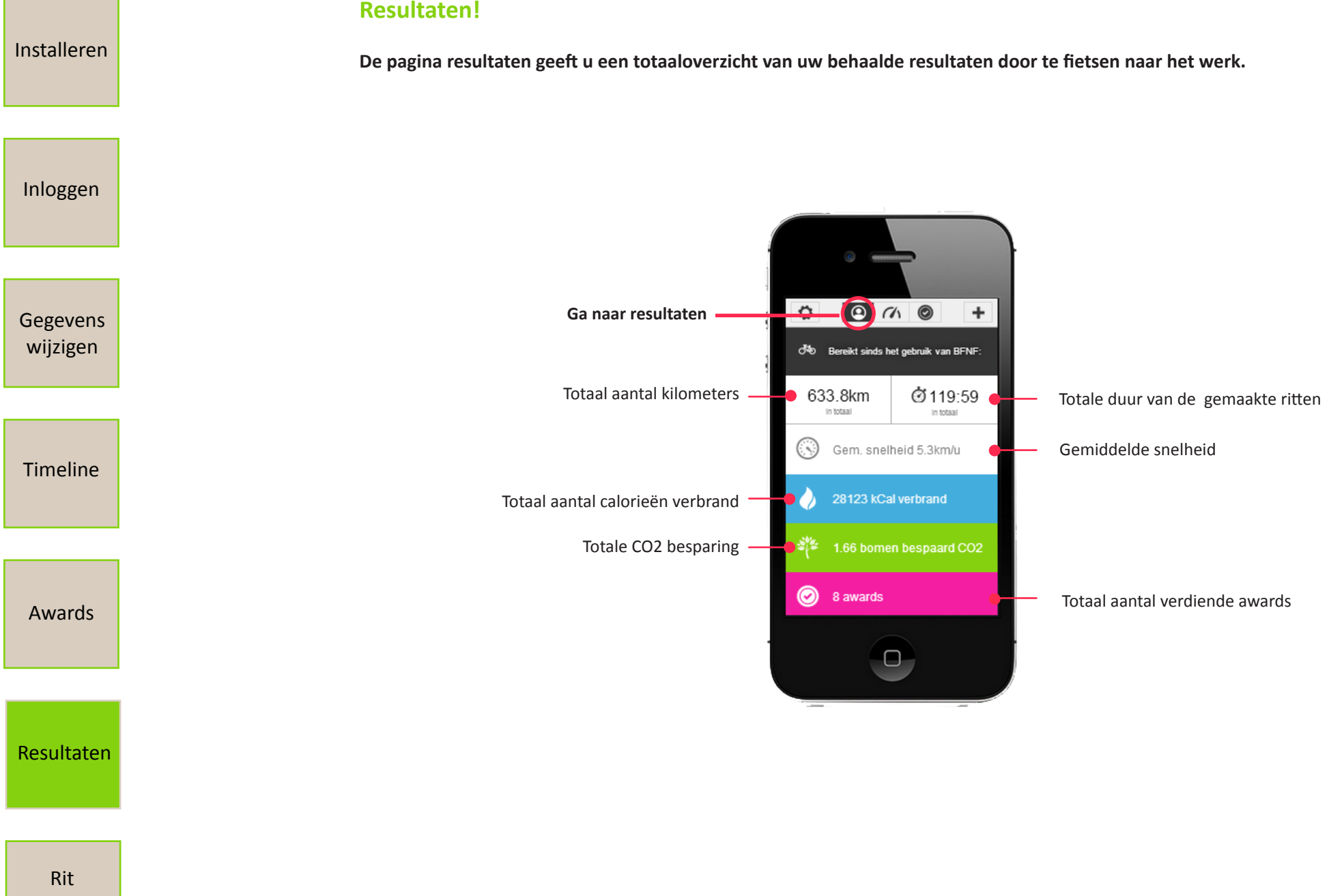

toevoegen

### **Rit toevoegen!**

Installeren

Inloggen

Gegevens wijzigen

Timeline

Awards

Resultaten

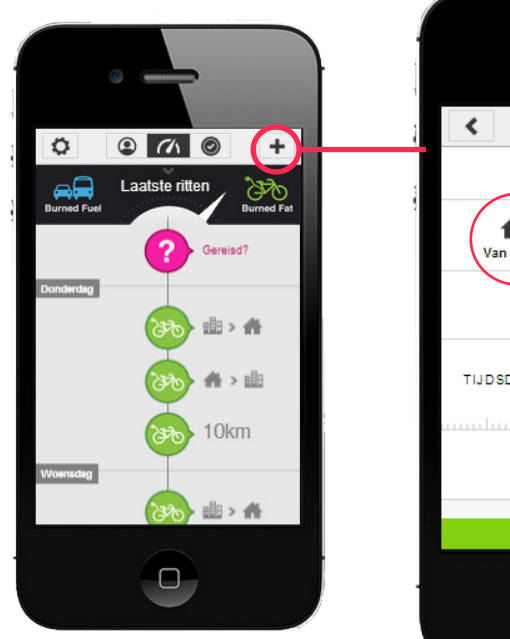

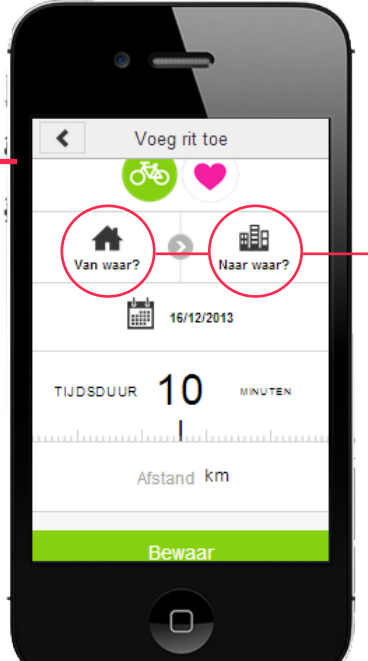

Voeg rit toe Voeg rit toe Stadionplein Naar waar? Iti/12/2013 Done Stadionplein Teststraat 4 Anders

Klik op **"van waar?"**en **"Naar waar?"** om uw woon en werklocatie in te vullen.

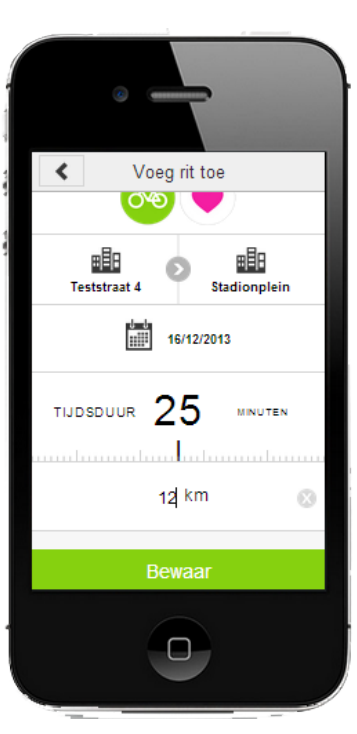

Vul de rit aan met de datum, de duur van de rit en het aantal kilometers.

Rit toevoegen Verschijnt uw gemaakte woon-werkrit niet in uw App, dan kunt u bij uitzondering ook handmatig een woon-werkrit toevoegen.

In principe registreet de Box alle ritten nauwkeurig.

Op het moment dat u een rit mist raden wij u aan de Box eerst te controleren:

**1.** Is uw Box voldoende opgeladen?

2. Piept de Box op het moment dat u deze beweegt?

3. Heeft u uw bike onlangs geparkeerd in de fietsenstalling van uw werkgever? (bent u in de buurt van een receiver geweest)

4. Blijft uw Box bij uw bike? Het is belangrijk dat de Box bij uw bike en hiermee de receiver blijft (neem de Box niet mee naar binnen).